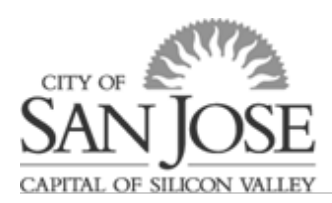

### Leave of Absence Request Change or Extension

#### Why would I need to change/extend my Leave of Absence?

Employees may need to submit the initial Leave of Absence Request using estimated dates. An employee may wish to alter the original request to match the accurate dates or types of absence. In some cases, the length of time off will increase or decrease while employee is on leave.

For example:

- Employee is off for their own injury and the recover extends past the anticipated date
- New parent decides they want to take additional bonding time immediately following the birth/placement versus waiting
- Family member recovery period lends itself for employee to return to work intermittently versus continuously as originally submitted

The use the "Copy LOA Application" should only be used to change Leave of Absence Requests related to the same reason and time period. If an employee requires additional time off immediately following or even simultaneously with another leave for a different reason a new Leave of Absence Request Form should be submitted.

### How do I make a change or extend a previously submitted Leave of Absence Request Form?

**1.** First, log in to eWay.

Then, go to the "Time and Attendance" section under "Employee Quick Links" or Main Menu->Self Service->Leave of Absence Request.

A "**Leave of Absence Request**" link will be listed there. Click this link to get started.

 You will be taken to a page that with a pop-up message with instructions. Read, then click OK.

| Time and A                               | < Links                                                                                                    | 0 0 -                                                                                                    |                                                                |                                                       |                                                                 |
|------------------------------------------|----------------------------------------------------------------------------------------------------|----------------------------------------------------------------------------------------------------|----------------------------------------------------------------|-------------------------------------------------------|-----------------------------------------------------------------|
| Cinci your un                            | ttendance<br>ne and absences                                                                                                    |                                                                                                    |                                                                |                                                       |                                                                 |
| CSJ TCFE                                 | Express Page                                                                                                    |                                                                                                    |                                                                |                                                       |                                                                 |
| E Comone                                 | laiances<br>Mory Time                                                                                                    |                                                                                                    |                                                                |                                                       |                                                                 |
| Links to direct                          | I deposit W4 DE4 etc                                                                                                    |                                                                                                    |                                                                |                                                       |                                                                 |
| E View Paye                              | sheck                                                                                                    |                                                                                                    |                                                                |                                                       |                                                                 |
| E View W-2<br>Direct Dep                 | W-2c Forms                                                                                                    |                                                                                                    |                                                                |                                                       |                                                                 |
| W-4 Tax I                                | formation                                                                                                    |                                                                                                    |                                                                |                                                       |                                                                 |
| E Misc Volu                              | ntary Deductions                                                                                                    |                                                                                                    |                                                                |                                                       |                                                                 |
| Benefits                                 | 5 modify your benefits.                                                                                                    |                                                                                                    |                                                                |                                                       |                                                                 |
| Benefits E                               | nrollment                                                                                                    |                                                                                                    |                                                                |                                                       |                                                                 |
| My Total F<br>My Benefi                  | tewards<br>ts Summary                                                                                                    |                                                                                                    |                                                                |                                                       |                                                                 |
| E 457 Defer                              | red Compensation                                                                                                    |                                                                                                    |                                                                |                                                       |                                                                 |
| E Life Event                             | s                                                                                                    |                                                                                                    |                                                                |                                                       |                                                                 |
| Personal In<br>View and mo               | iformation<br>dify your personal information (name, addr                                                                                                    | ess, phone, etc.).                                                                                                    |                                                                |                                                       |                                                                 |
| Personal I                               | information Summary                                                                                                    |                                                                                                    |                                                                |                                                       |                                                                 |
| Emergeno<br>My Qualifi                   | y Contacts<br>cations                                                                                                    |                                                                                                    |                                                                |                                                       |                                                                 |
|                                          |                                                                                                    |                                                                                                    |                                                                |                                                       |                                                                 |
|                                          |                                                                                                    |                                                                                                    |                                                                |                                                       |                                                                 |
|                                          |                                                                                                    |                                                                                                    |                                                                |                                                       |                                                                 |
|                                          |                                                                                                    |                                                                                                    |                                                                |                                                       |                                                                 |
|                                          | ANG. E sprinserie () Excession a section () and                                                                                                    | etc.leue. 👩 Se fod ingrigee. 👾 Brychwargelyn.                                                                                                    | The barrene C.                                                 |                                                       |                                                                 |
| A MONTY MILL . Internet                  |                                                                                                    |                                                                                                    |                                                                |                                                       |                                                                 |
| New CS III Ob Apple                      | CSJ LOA Application F                                                                                                    |                                                                                                    |                                                                |                                                       |                                                                 |
| View CSJ LOA Applica                     | CSJLOA Application F<br>rition Fluid                                                                                                    |                                                                                                    |                                                                |                                                       |                                                                 |
| View CSJ LOA Applic                      | CSJLOA Application F<br>abon Fluid                                                                                                    |                                                                                                    |                                                                |                                                       |                                                                 |
| View CSJ LOA Applic                      | Cibi LOA Application F                                                                                                    |                                                                                                    |                                                                |                                                       |                                                                 |
| View CSJ LOA Applic                      | CBULOA Application F<br>abon Flatd                                                                                                    |                                                                                                    |                                                                |                                                       |                                                                 |
| View CSJ LOA Applica                     | CNLDAqqiadon F                                                                                                    |                                                                                                    |                                                                |                                                       |                                                                 |
| View CSJ LOA Applica                     | CSULDAApploadon F                                                                                                    |                                                                                                    |                                                                |                                                       |                                                                 |
| View C3J LOA Applic                      | CRU LOA Application F<br>Hone Pland                                                                                                    | mit and Yest for the late                                                                                                    |                                                                |                                                       |                                                                 |
| View C3J LOA Applic                      | CRU DO Application IF                                                                                                    | ngkata - 1 ang Societa Kine.                                                                                                    |                                                                |                                                       |                                                                 |
| View CBJ LOA Applica<br>The results from | CB1 (CA) year door if<br>both Part                                                                                                    | and the second second sec                                                                                                    |                                                                |                                                       |                                                                 |
| Vier CBJ LOA Appic                       | CD (CA) (CA) generation of<br>the Pind                                                                                                    | ngkana (i wy fawile M (daw<br>angkana si wy fawile M (daw<br>ani a gana anga)                                                                                                    |                                                                |                                                       |                                                                 |
| View CBJ LOA Applic                      | Chi ( Chi yeardan F                                                                                                    |                                                                                                    |                                                                |                                                       |                                                                 |
| View CRJ LOA Applic.                     | City CoAperation                                                                                                    | nikata tang mata ta dan<br>makata tang mata ta dan<br>magana mang<br>ta begin an application                                                                                                    | or select an exist                                             | ting application                                      | (if any) from the list                                          |
| View CSJ LOA Applic.                     | City Colored and Terrary<br>terr Part<br>a<br>Present - Statistical production and a statistic of the<br>statistical production and a statistic of the<br>Present - Statistical production and a statistic of the<br>Present - Statistical present - Statistical present - Statistical present - | manufacture and the second second sec | or select an exist<br>ubmitted application                     | ting application<br>ion, please che                   | i (if any) from the lis<br>pose that applicatio                 |
| View CBJ LOA Applic                      | CO COAperation F<br>Terrer Protein<br>Proving the Address of the Address of the Addre                                         | where the provide the second second s | or select an exist<br>Jomitted applicat                        | ting application<br>ion, please cho<br>opy and adjust | i (if any) from the lis<br>oose that applicatio<br>t as needed. |
| View CBJ LOA Applic                      | City City Conjecture of<br>the Part of the City City City City City City City City                                                                                                    | where I replaced to the second second s                                                                                                    | or select an exist<br>ubmitted applicat<br>ion' to create a c  | ting application<br>ion, please ch<br>iopy and adjust | i (if any) from the lis<br>ose that applicatio<br>tas needed.   |
| View CSJ LOAK Apple.                     | COUCAPERATION                                                                                                    | akkin langa an application<br>to begin an application<br>o change a previously s<br>click 'Copy LOA applica                                                                                                    | or select an exist<br>ubmitted applicat<br>ison' to create a c | ting application<br>ion, please cho<br>opy and adjust | i (if any) from the lis<br>ose that applicatio<br>as needed.    |

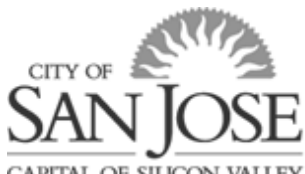

CAPITAL OF SILICON VALLEY

**3.** The screen will display all previously submitted leaves. Place your curser over the leave request you wish to change and **click to select**.

**Note:** You may only make changes to <u>fully approved</u> leaves. If your leave is still in the approval process, you may contact your department HR to assist in making the update or to request they approve.

| ▶ New Search | Vie<br>68 ( | ew C<br>result | SJ LOA<br>s found. | Application Fluid |                         |                                                                |                             |                                                                  |                         |                    |                   |
|--------------|-------------|----------------|--------------------|-------------------|-------------------------|----------------------------------------------------------------|-----------------------------|------------------------------------------------------------------|-------------------------|--------------------|-------------------|
|              |             | ╋ Ad           | d                  |                   |                         |                                                                |                             |                                                                  |                         |                    | ٥                 |
|              | ы           | ¢              | Request<br>No ≎    | Name 🗘            | LOA Descr 🗘             | Reason 🗘                                                       | CSJ Approval<br>Status ⇔    | Dept Dept Desc ≎<br>ID ≎                                         | Submitted $\Diamond$    | Supervisor<br>ID ≎ | Supervisor 🗘      |
|              |             |                | 2                  | nonon, wity       | 2nd Baby                | Pregnancy or child placement                                   | <no longer="" used=""></no> | 4802 Human Resources-Full-Time                                   |                         | 110042             | a a               |
|              |             |                | 3                  |                   | last baby               | Pregnancy or child placement                                   | <no longer="" used=""></no> | 4802 Human Resources-Full-Time                                   |                         |                    | <b>a series</b> a |
|              |             |                | 4                  |                   | test                    | My own injury / illness                                        | <no longer="" used=""></no> | 4802 Human Resources-Full-Time                                   |                         |                    | a                 |
|              |             |                | 6                  |                   | test with Kat<br>test 6 | Pregnancy or child placement<br>Family member injury / illness | In Approval Process         | 4802 Human Resources-Full-Time<br>4802 Human Resources-Full-Time | 2022-06-15-10.54.05.000 |                    |                   |

4. Your Leave of Absence Request form will open.

- a. On the "Instructions/Contact Info" tab, click **Copy LOA Application** in the bottom left of page.
- b. A pop up will advise that a copy of the application has been created. **Click OK.**
- c. Then navigate back to **Search Results.**

| C Search Results C yet                                                                                                    |                                                                |                                                                                                    | C                              |                                      |                                        |                                                                                                    | Instructions / Contact In             |                                                                                           | Same                                                        |              |
|----------------------------------------------------------------------------------------------------|----------------------------------------------------------------|----------------------------------------------------------------------------------------------------|--------------------------------|--------------------------------------|----------------------------------------|----------------------------------------------------------------------------------------------------|---------------------------------------|-------------------------------------------------------------------------------------------|-------------------------------------------------------------|--------------|
| Next                                                                                                    |                                                                |                                                                                                    |                                |                                      |                                        |                                                                                                    | instactions r contact in              |                                                                                           |                                                             | · • •        |
| Instantions / Control Info                                                                                                    | Lanua Dataila                                                  | Lanua Babaati Ja                                                                                                    | Result Centinustion            | Romandian Data must Haland           | Automated and Attacking                | Ration from Lance                                                                                                    |                                       |                                                                                           |                                                             |              |
| Freeductions / Conduct mile                                                                                                    |                                                                | Ceare so recore                                                                                                    | Denetic Continuation           | addread potential obras              |                                        | Next In Carve                                                                                                    | coxin agoiny bears                    | In success Monochem . N                                                                   | . Table                                                     |              |
| Emplib                                                                                                    |                                                                |                                                                                                    |                                | I have their a                       | in the indicate a many second second   | on for low-so that we can                                                                                                    | an analy find this law a when so      | request number 3                                                                          | 31203                                                       |              |
| Leave of Absence Descrip                                                                                                    | tion last baby                                                 |                                                                                                    |                                | (e.g. sick                           | nom, surgery, 1st baby, etc.)          |                                                                                                    |                                       | g to the state of entry                                                                   |                                                             |              |
| instructions:                                                                                                    |                                                                |                                                                                                    |                                |                                      |                                        |                                                                                                    |                                       |                                                                                           |                                                             |              |
| This request form is to be completed                                                                                                    | or extended leave                                              | es of absence. In genera                                                                                                    | al, this is defined as any lea | ve greater than 2 weeks that is due  | to a "protected reason" (i.e., Birth/P | tacement, Employee lliner                                                                                                    | ss, Family Ilness) OR <u>any unpa</u> | eave greater than 2 weeks.                                                                |                                                             |              |
| When possible, Leave Requests sho                                                                                                    | id be submitted 3                                              | U days prior to your time                                                                                                    | e off.                         |                                      |                                        |                                                                                                    |                                       |                                                                                           |                                                             |              |
| Dates that you require time off wor<br>Medical certification, doctor's note:<br>Proof of birth/placement (for Paid R                                                                                  | , either continuou<br>, or Work Status r<br>arental leave only | a or intermittently.<br>note to show the need fo<br>()                                                                                                    | or time off of work            | e lorowing.                          |                                        |                                                                                                    |                                       |                                                                                           |                                                             |              |
| You will be prompted to upload applic                                                                                                    | able documents w                                               | thin the application, ho                                                                                                    | wever, that is not required    | or submission.                       |                                        |                                                                                                    |                                       |                                                                                           |                                                             |              |
| Please reference Section 4 of the Cit                                                                                                    | Policy Manual for                                              | r additional information                                                                                                    | on the City's Leave Policy.    | Additional gu                        | 1001 101 1000                          | The local distance in the local distance in the local distance in | the first but a                       |                                                                                           |                                                             | 100          |
| This form should not be used for Ber<br>The Bereavement Leave form can<br>For Military Leaves, please contact                                                                                         | eavement Leave<br>be found in City P<br>HRBenefits@san         | or Military Leave required of the second second sec | ests.<br>al information.       | Verie                                |                                        |                                                                                                    | - Contine la                          | - have enaled. Discoursely                                                                | - to the Course area to see it                              |              |
| What to expect?                                                                                                    |                                                                |                                                                                                    |                                | Tour                                 | Leave of Ab                            | sence ap                                                                                                    | plication n                           | is been copied. Please return                                                             | I to the Search menu to open it.                            | •            |
| four request will be reviewed by Hun                                                                                                    | an Resources to o                                              | determine eligibility for p                                                                                                    | protected time off. Any unpr   | stepted time                         |                                        |                                                                                                    |                                       |                                                                                           |                                                             |              |
| Nape Replacement                                                                                                    |                                                                |                                                                                                    |                                | _                                    |                                        |                                                                                                    |                                       | $\frown$                                                                                  |                                                             |              |
| Mth the exception of the City-Paid Pr<br>noluded in following pages.                                                                                                    | rental Leave Pilot                                             | Program, your leave w                                                                                                    | ill not be paid by the City a  | nd you may b                         |                                        |                                                                                                    | b                                     | OK Cannol                                                                                 |                                                             | formation is |
| Contact Information:                                                                                                    |                                                                |                                                                                                    |                                | 1                                    |                                        |                                                                                                    |                                       | OK Candel                                                                                 |                                                             |              |
| While on a leave of absence, Human                                                                                                    | Resources may n                                                | eed to contact you. Plea                                                                                                    | ase review the information     | elow to ensi                         |                                        |                                                                                                    | ,                                     |                                                                                           |                                                             |              |
| Edit Personal Details                                                                                                    |                                                                |                                                                                                    |                                |                                      |                                        |                                                                                                    |                                       |                                                                                           |                                                             |              |
| Address Li                                                                                                    | •                                                              | St.                                                                                                    |                                |                                      |                                        |                                                                                                    |                                       |                                                                                           |                                                             | _            |
| Address Li                                                                                                    | ne 2 test                                                      |                                                                                                    |                                |                                      |                                        |                                                                                                    |                                       |                                                                                           |                                                             |              |
|                                                                                                    | City San Jose                                                  |                                                                                                    |                                |                                      |                                        |                                                                                                    |                                       |                                                                                           |                                                             |              |
| 1                                                                                                    | tate CA                                                        |                                                                                                    |                                |                                      |                                        |                                                                                                    |                                       |                                                                                           |                                                             |              |
| Zip C                                                                                                    | ode 95112                                                      |                                                                                                    |                                |                                      |                                        |                                                                                                    |                                       |                                                                                           |                                                             |              |
| E                                                                                                    | nail: sjhd92@nor                                               | email-osjnoserver.com                                                                                                    |                                |                                      |                                        |                                                                                                    |                                       |                                                                                           |                                                             |              |
| Home Ph                                                                                                    | ine:                                                           |                                                                                                    | the end of the start had       |                                      | alassa aliah dha faransifalas isa      | and the localization of the second                                                                                                    |                                       |                                                                                           |                                                             |              |
| Their supervises will be notified upon a data set register. If the supervises hald before is not the person you report its, plasse click the jongshipping code in indicate the person you report its. |                                                                |                                                                                                    |                                |                                      |                                        |                                                                                                    |                                       |                                                                                           |                                                             |              |
| Alternate Superv                                                                                                    | isor                                                           | Q                                                                                                    |                                |                                      |                                        |                                                                                                    |                                       |                                                                                           |                                                             |              |
| Please complete/review all pages pric                                                                                                    | r to submitting yo                                             | ur request. Ys                                                                                                    | s or use the "N                | at and 'Previous' buttons in the upp | er left side of the screen to navigate | . You can save (upper rig                                                                                                    | ht) your request along the way i      | return to your application in progress later. If you have any questions or technical issu | ues, please contact HRBenefts@sanjoseca.gov for assistance. |              |
| Delete This Application                                                                                                    | tion 🔵 No                                                      |                                                                                                    | a                              |                                      |                                        |                                                                                                    |                                       |                                                                                           |                                                             |              |
|                                                                                                    |                                                                |                                                                                                    |                                |                                      |                                        |                                                                                                    |                                       |                                                                                           |                                                             |              |

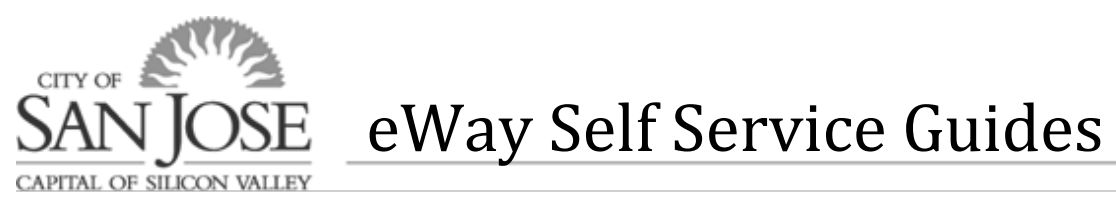

**5.** Click on the leave that shows a "1" in **Prior Request column**. If this is the 2<sup>nd</sup> change/extension, you would look for a "2".

| < ১০     | HD92 - 04/14/22 |              |           |                         |                     |         | CSJ LOA Application Fluid  |           |               |            |                      |                     |               |
|----------|-----------------|--------------|-----------|-------------------------|---------------------|---------|----------------------------|-----------|---------------|------------|----------------------|---------------------|---------------|
| Vi<br>70 | results found.  | cation Fluid |           |                         |                     |         |                            |           |               |            |                      |                     |               |
| 10       | Request No      | Name         | LOA Desor | Reason                  | CSJ Approval Status | Dept ID | Dept Desc                  | Submitted | Supervisor ID | Supervisor | Alternate Supervisor | Alt Supervisor Name | Prior Regu No |
|          | 1               |              |           | My own injury / illness | All Approved        | 5112    | DOT/Dev & Geometric Design |           | 108468        |            |                      |                     |               |
|          | 2               |              |           | My own injury / illness | Not Yet Submitted   | 5112    | DOT/Dev & Geometric Design |           | 108468        |            |                      | -                   | 1             |

The copy of the original Leave of Absence Request Form will become available for editing and resubmission. A note will be added indicating "Copied from request#1".

Review and update each tab of the request based on the change you are requesting.

#### Instructions/Contact Info

This tab contains the instructions for completing your LOA Request and prompts you to:

- a. verify your contact information and make any needed updates.
- b. verify your current supervisor and add the correct supervisor if the supervisor listed is not correct.
- 6. Click "Next" at top left to proceed to the next tab, "Leave Details."

#### **Leave Details**

On this tab, you indicate the reason for your extended absence and the approximate dates you will be off. This tab also provides you an opportunity to indicate if you will be off work completely (continuously) or if you will continue working some amount and taking time off periodically or as needed (intermittent).

**7.** If you are adding additional time to your previously request leave, use the "+" to add an additional row.

| Instructions / Contact Info                                                                                                    | Cancel                  |                       | Leave                | Details                    |                            | save 숪 오 :        |  |  |  |  |
|----------------------------------------------------------------------------------------------------|-------------------------|-----------------------|----------------------|----------------------------|----------------------------|-------------------|--|--|--|--|
| Previous Next                                                                                                    |                         |                       |                      |                            |                            |                   |  |  |  |  |
| Instructions / Contact Info                                                                                                    | Leave Details           | Leave Schedule        | Benefit Continuation | Supporting Document Upload | Acknowledgement / Workflow | Return from Leave |  |  |  |  |
| Empl ID                                                                                                    |                         | -                     |                      | Request 2<br>Number 2      | Status N                   | leeds Approval    |  |  |  |  |
| eave of Absence Information:                                                                                                    |                         |                       |                      |                            |                            |                   |  |  |  |  |
| lease indicate the reason for yo                                                                                                    | ur leave below.         |                       |                      |                            |                            |                   |  |  |  |  |
| "Leave of<br>Absence Reason                                                                                                    |                         | •                     |                      |                            |                            |                   |  |  |  |  |
| Caring For:                                                                                                    | ~                       |                       |                      |                            |                            |                   |  |  |  |  |
| Leave Type                                                                                                    |                         | •                     |                      |                            |                            |                   |  |  |  |  |
| Estimated due / placement date                                                                                                    |                         |                       |                      |                            |                            |                   |  |  |  |  |
| Leave of<br>Absence Other<br>Reason                                                                                                    |                         |                       |                      |                            |                            |                   |  |  |  |  |
| eave Dates:                                                                                                    |                         |                       |                      |                            |                            |                   |  |  |  |  |
| ease indicate the dates you wil                                                                                                    | require time off for th | e reason indicated ab | ove.                 |                            |                            |                   |  |  |  |  |
| If your leave requires multiple periods of time, you can indicate each period by adding rows using the "+". If you are unaware of the specific dates or your leave is a reduced schedule, please indicate the span of time in which your will have periods of time of and mark that time "Intermittent/Reduced Schedule". |                         |                       |                      |                            |                            |                   |  |  |  |  |
|                                                                                                    |                         |                       |                      |                            |                            | 1                 |  |  |  |  |
|                                                                                                    |                         |                       |                      |                            |                            | F, Q 1            |  |  |  |  |
| LOA From Date 🗘                                                                                                    | LOA                     | To Date 🗘             | Absence R            | eason Code 🗘               | Intermittent/Reduced Sched | lule? 0           |  |  |  |  |
| 1                                                                                                    |                         |                       |                      | ~                          | No                         | (+)-              |  |  |  |  |
|                                                                                                    |                         |                       |                      |                            |                            |                   |  |  |  |  |

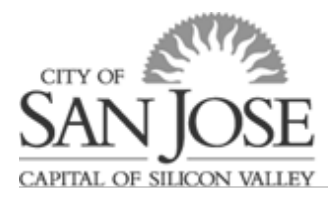

#### Leave Schedule

Please fill out and submit and updated "<u>Leave Schedule</u>" so you and your department agree on what time reporting codes to use in your timecard while you are on leave. (Note: This form may not be required for leaves that require you to take time off on an unpredictable or "as needed" basis).

*If you need assistance in determining your accrual balances or in filling out the leave schedule, contact your department's timekeeper.* 

8. Click "Next" at top left to proceed to the next tab, "Benefit Continuation."

### **Benefit Continuation**

On this tab you will let HR know which benefits (if any) you want to continue while you are not receiving a City paycheck so that we can bill you appropriately. If you will be unpaid (receive no City paycheck) for one or more pay periods, your benefit premiums will not be deducted, and HR will send you a bill for any amount you owe.

| Previous Next                                                                                                    |                                                             |                                                                               |                                                                                                   |                                                                                                    |                                                                                                    |                                                                                                    |                             |                                |
|----------------------------------------------------------------------------------------------------|-------------------------------------------------------------|-------------------------------------------------------------------------------|---------------------------------------------------------------------------------------------------|----------------------------------------------------------------------------------------------------|----------------------------------------------------------------------------------------------------|----------------------------------------------------------------------------------------------------|-----------------------------|--------------------------------|
| Instructions / Contact Info                                                                                                    | Leave Details                                               | Leave Schedule                                                                | Benefit Continuation                                                                              | Supporting Document Upload                                                                                           | Acknowledgement / Workflow                                                                                           | l ou contraction de la contraction de la contrac |                             | -                              |
| Empl ID                                                                                                    |                                                             |                                                                               |                                                                                                   |                                                                                                    | Request Number 4                                                                                                    | Please indicate "Yes"                                                                                                    | below for each of the benef | its that you wish to continue: |
| Continuation of Benefits:<br>In some cases, your time off will be                                                                                   | or become unpai                                             | id (no earnings for full p                                                    | ay period). If/when you are u                                                                     | inpaid, the City needs to know if you                                                                                | u want your benefits to continue or I                                                                                | Medical                                                                                                    | Yes                         |                                |
| Page review your current electron<br>Benefit Summary<br>Paycheck in eWay<br>If this form is not completed upon a<br>PDL the employee must make page | ubmission of this                                           | application and you are                                                       | e on a protected (FMLA, CFR                                                                       | A, PDL) leave, the City will default t                                                                               | to keep all benefits active while unp                                                                                | Dental                                                                                                    | Yes                         |                                |
| If you choose to continue any bene<br>If you choose to lapse coverage, H<br>they begin unpaid leave and are re                                      | fits, HR will send<br>uman Resources<br>sponsible for the e | you a Benefits Billing S<br>will terminate your ben<br>entire month's premium | tatement outlining amounts of<br>efits coverage at the end of th<br>s prior to lapse. Once your b | tue while you are on leave. It is you<br>he month in which you stop receivin<br>enefits have terminated, you will no | r responsibility to ensure you maint<br>ig a City issued paycheck (no earni<br>it be able to re-activate coverage ur | Vision                                                                                                    | Yes                         |                                |
| returning to paid status.<br>Please indicate "Yes" below for ea<br>Medical                                                                          | th of the benefits t                                        | that you wish to continu                                                      | e:                                                                                                |                                                                                                    |                                                                                                    | Employee<br>Assistance<br>Program                                                                                                    | No                          |                                |
| Vision Vision Employee Assistance Program                                                                                                    | 'es                                                         |                                                                               |                                                                                                   |                                                                                                    |                                                                                                    | Accidental Death & Dismemberment                                                                                                    | No                          |                                |
| Accidental Death & Dismemberment                                                                                                    | No                                                          |                                                                               |                                                                                                   |                                                                                                    |                                                                                                    | Long-Term<br>Disability                                                                                                    | Yes                         |                                |
| Life 🦲                                                                                                    | 'es 🔵                                                       | _                                                                             |                                                                                                   |                                                                                                    |                                                                                                    | Life                                                                                                    | Yes                         |                                |

**9.** If you want some or all benefits to lapse during the unpaid portion of your leave, please change the appropriate indicator(s) from "Yes" to "No." Note: *Once your benefits have terminated, you will not be able to re-activate coverage until you return to work in a paid status.* 

If you become unpaid, HR will send you a bill for the premiums that you should have had deducted in that paycheck.

**10.** Click "Next" at top left to proceed to the next tab, "Supporting Document Upload."

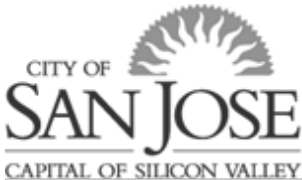

### **Supporting Document Upload**

On this tab, you have the opportunity to upload any required document(s).

If your leave requires a medical certification and the changes either returns your to work earlier than originally submitted or extends the absence period, you will need to submit an updated letter provided by your/your family member's doctor or the City's standard <u>Leave of Absence Medical Certification</u>.

If you have completed an updated <u>Leave Schedule</u>, you may upload it here as well and HR will ensure your department receives it.

If you have the required document(s) available now, save a copy to your computer and upload. If you do not have the document(s) available, you can return to eWay to upload the documents within the required 15 days or e-mail to <u>HRBenefits@sanjoseca.gov</u>.

For additional instructions for document upload, refer to the <u>Document Upload Guide</u>.

### Acknowledgment/Workflow

On this tab, you are provided with reminders of your responsibilities while on leave.

8. Read through each of the "Employee Certification and Acknowledgment" items carefully.

9. If you want to add a comment, click in the "Add Comment" box and type your comment, then click "Save." You may drag bottom right corner to expand the comment area.

**10.** Once you have read all items and added any comments, click "Submit."

<form>

**11.** Click OK.

You will then be taken to a screen that displays the approval workflow for your leave request and an option to print a summary of your submission.

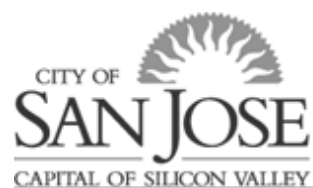

Your Leave request will be viewable in eWay, but if you'd like a PDF of the Leave of Absence Request submitted, click "Print Leave of Absence Summary".

| By clicking "SUBMIT" below, I acknowledge that I have read and unde                                           | erstand the terms outlined ab | ove. |   |                                         |     |
|----------------------------------------------------------------------------------------------------|-------------------------------|------|---|-----------------------------------------|-----|
| Submission Date 08/31/22 9:13AM                                                                               |                               |      |   |                                         |     |
| Save Print Leave of Absence Summary                                                                           |                               |      |   |                                         |     |
| Add Enter comment here.<br>Comment Drag corner to stretch.<br>Comments - 2022-08-31] Juanita test for writing | g procedures 8.31.22          |      |   |                                         |     |
| EMPLID=123355, REQUEST_NBR=2 : Pending                                                                        | g                             |      |   |                                         |     |
| 1                                                                                                    |                               |      |   |                                         |     |
| Pending                                                                                                    |                               |      |   |                                         |     |
| Multiple Approvers                                                                                            |                               |      |   |                                         |     |
| CSJ LOA HR                                                                                                    | -                             |      |   | Not Routed                              |     |
| Reviewer                                                                                                    |                               | • -  | • | Multiple Approvers CSJ LOA Dept Manager | - • |
| 63 Reviewer                                                                                                   |                               |      |   |                                         |     |
|                                                                                                    |                               |      |   |                                         |     |

Upon submission:

- Your supervisor will be notified (seen as "reviewer" in workflow) that you have applied for a leave of absence, but no details such as reason or date are provided.
- Central Human Resources (HR) will receive the Leave of Absence Request and review your eligibility for protected leave under State and Federal law and provide you with eligibility and designation notice for your requested time off.
- Once HR reviews, the request will be forwarded to your department designated Leave coordinator for review and final department approval.
- You will receive an e-mail notifying you of the final approval.

#### **Questions?**

For questions about the overall process, policy, and/or request form in eWay, please contact the at <u>HRBenefits@sanjoseca.gov</u> or by phone at 408-535-1285.

For specific questions regarding schedule and timecard or leave schedule, please contact your department timekeeper or HR liaison.